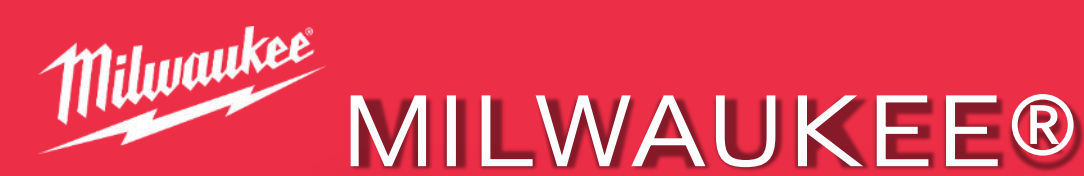

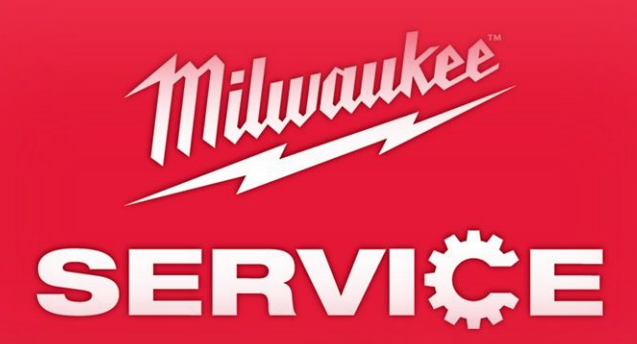

**E-SERVICE STEP BY STEP GUIDE** 

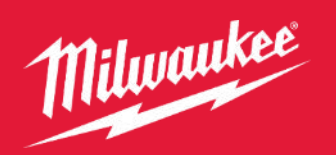

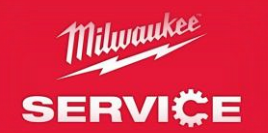

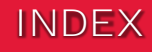

| 3.   | Home Page                   |
|------|-----------------------------|
| 4.5  | E Service                   |
| 4,5. |                             |
| 0.   |                             |
| 7:   | E-Service Account           |
| 8:   | My Tools                    |
| 9:   | Warranty Terms & Conditions |
| 10   | Non-Warranty                |
| 11   | Collection Address          |
| 12   | Return Address              |
| 13   | Label printing              |
| 14   | Required Information        |
| 15   | Confirmations               |
| 16   | Summary                     |
| 17   | Completed                   |
| 18   | Li-Ion Batteries            |
| 19   | Li-Ion Battery Information  |
| 20   | Packaging Advice            |

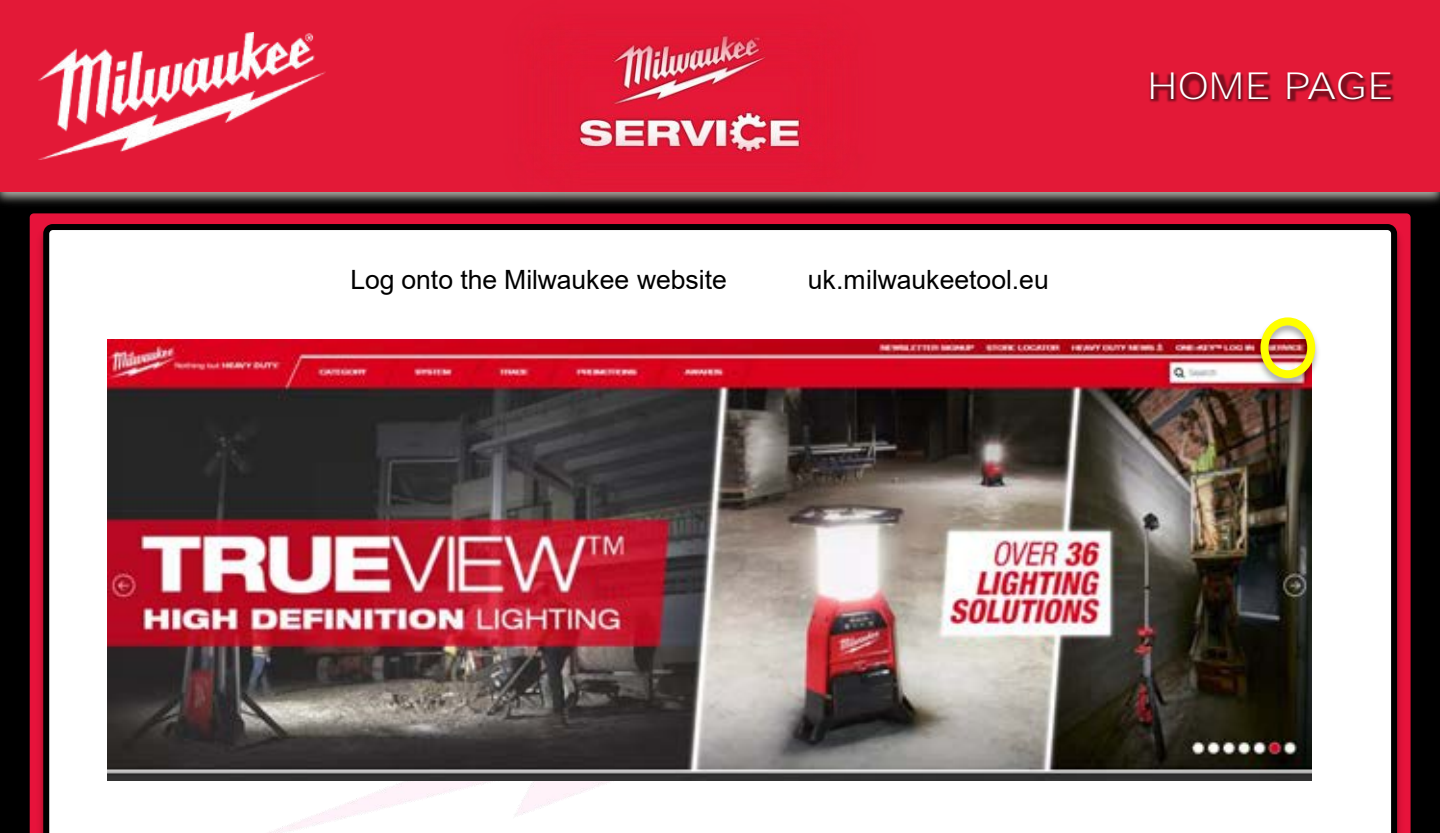

When on the home page click on the header "SERVICE"

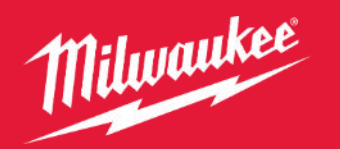

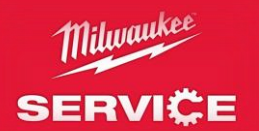

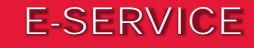

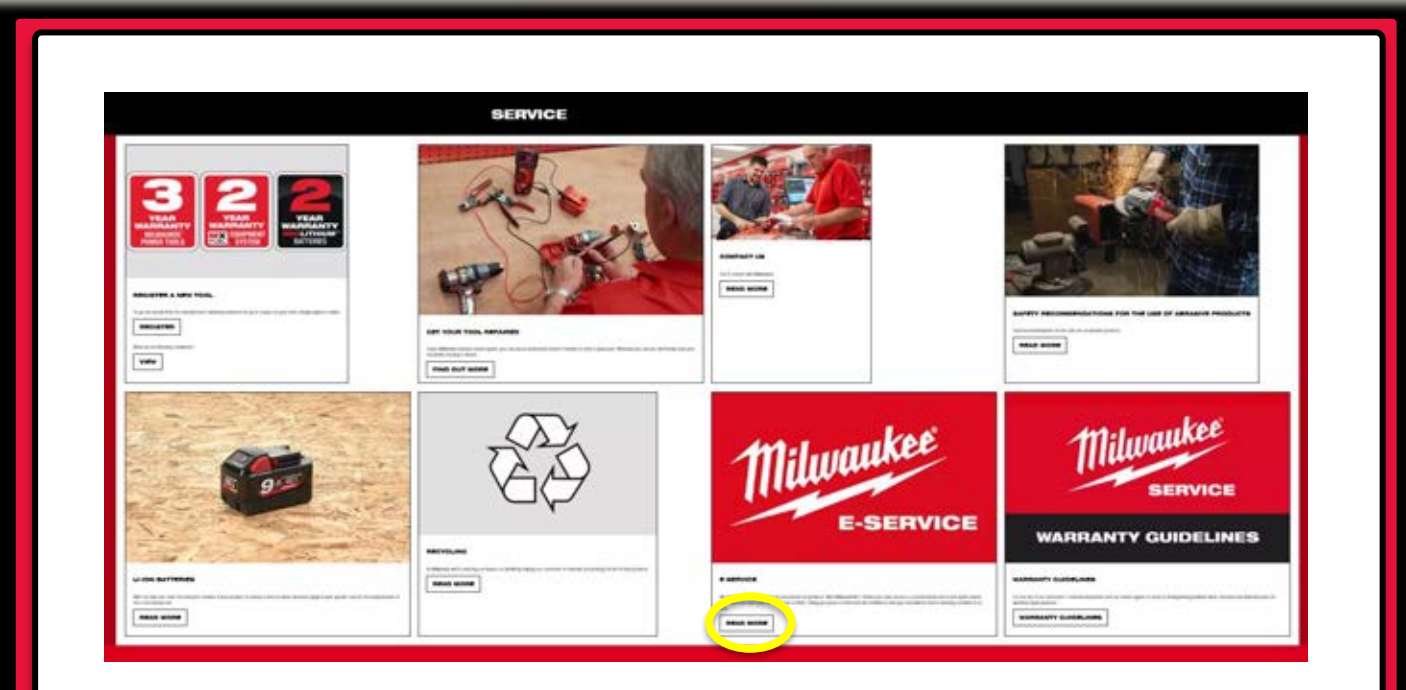

Click on the "READ MORE" tab under the section E-Service

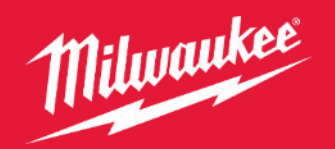

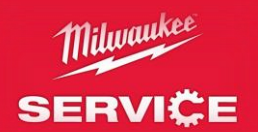

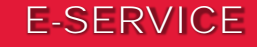

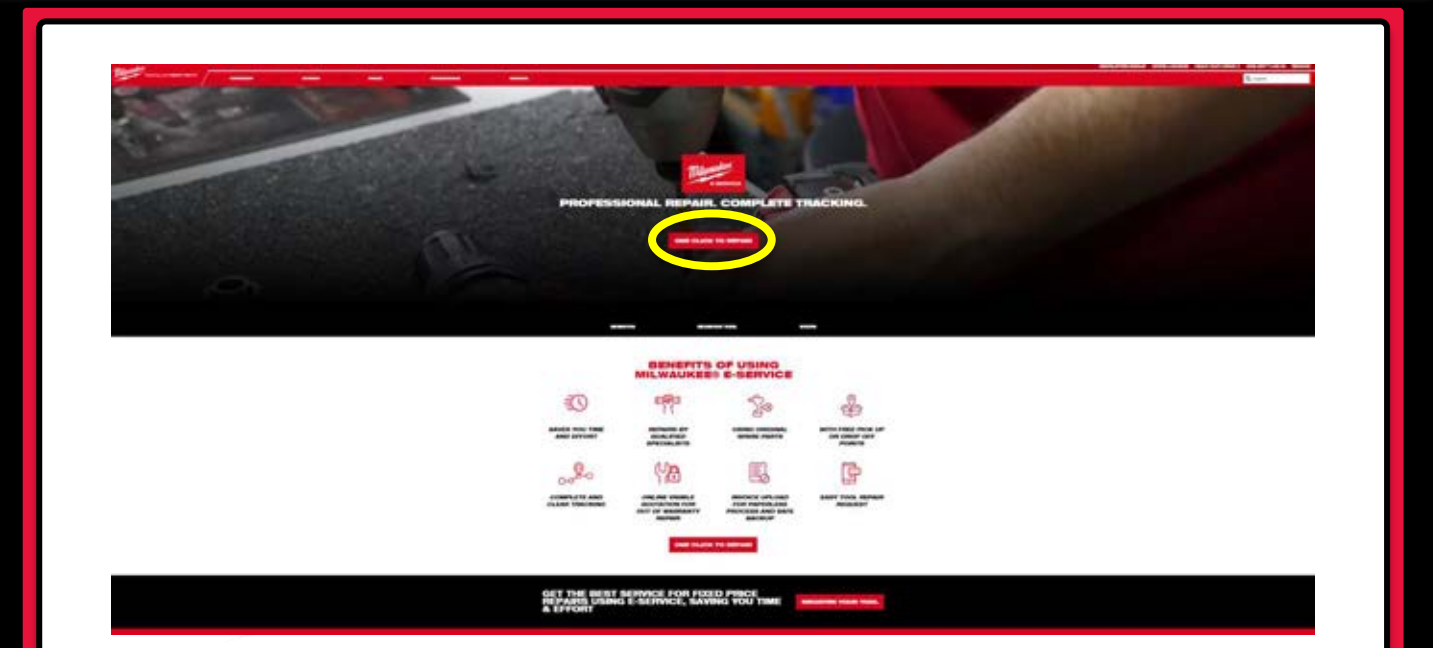

Click on the "ONE CLICK TO REPAIR" tab

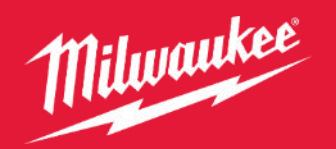

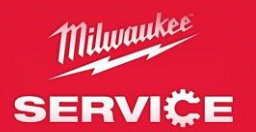

### LOGGING IN

|                           |                             | and the second  |                           |                | LOOPE            |                 |
|---------------------------|-----------------------------|-----------------|---------------------------|----------------|------------------|-----------------|
| f you do not have alrea   | dy an account, please selec | at your country |                           | 19 A A         |                  | 10772           |
| Conch Republic ( CZ )     | Denmark ( DK.)              | + Finland (FL)  | Trance (7%)               | Germany (OE)   | Therefore (1411) | E Briefy ( 17 ) |
| Tepherlands ( NL )        | Potend (PL)                 | Partugal ( PT ) | Russien Faderation ( RU ) | Empretta (181) | Taun (TS)        | Sender (SE)     |
| United Kitegiters ( ETi ) |                             |                 |                           |                |                  |                 |
|                           |                             |                 |                           |                |                  |                 |
|                           |                             |                 |                           |                |                  |                 |
|                           |                             |                 |                           |                |                  |                 |
|                           |                             |                 |                           |                |                  |                 |
|                           |                             |                 |                           |                |                  |                 |

If you already have an Extended Warranty account sign in.

If you do not have an Extended Warranty account, click on the letters in red next to your countries flag, in order to create one

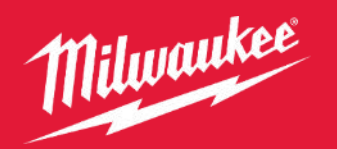

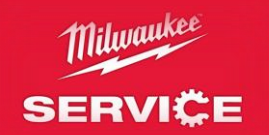

### E-SERVICE ACCOUNT

| icome C                                                                                                    |                                                                                                    |                                                                                      |                                                           |                       |         |  |
|----------------------------------------------------------------------------------------------------|----------------------------------------------------------------------------------------------------|--------------------------------------------------------------------------------------|-----------------------------------------------------------|-----------------------|---------|--|
| FEDERAL BY TOOLS M                                                                                                    | PROFILE CONTACT OPEN RE                                                                               | Prints.                                                                              |                                                           |                       |         |  |
| ara here . Hune - PEDERTER                                                                                             |                                                                                                    |                                                                                      |                                                           |                       |         |  |
| Before starting the seguritation process<br>• Proof of parchases (Till receipt a<br>• The seting plane ettached to the | n gleana emore pou have the following in<br>or involue)<br>o product contains information required fo | r font af you. Please note: if you partheased a mult<br>in the registration process. | lighe busi kit, aach basi within the kit is required to b | negational togerately |         |  |
| It is recommended that pile electronic                                                                                 | ally link your receipt (proof Of purchase) (                                                          | to the registration. This will support a popertiess pr                               | ecost and ensure that your proof of purchase is all       | ays available         |         |  |
| De une entre la secietar                                                                                               |                                                                                                    |                                                                                      |                                                           |                       |         |  |
| Do you want to register                                                                                                | A condition heat                                                                                      | A confied least                                                                      | Abellery                                                  | Oters                 | Charger |  |
|                                                                                                    |                                                                                                    |                                                                                      |                                                           | 0                     |         |  |
|                                                                                                    |                                                                                                    | 11 A                                                                                 |                                                           |                       | •       |  |
|                                                                                                    |                                                                                                    |                                                                                      |                                                           |                       |         |  |
|                                                                                                    |                                                                                                    |                                                                                      |                                                           |                       |         |  |
|                                                                                                    |                                                                                                    |                                                                                      |                                                           |                       |         |  |
|                                                                                                    |                                                                                                    |                                                                                      |                                                           |                       |         |  |

When logged into your account you are given these options.

If you have registered your tools for the extended warranty click on the tab "MY TOOLS"

If your tool is not registered for the extended warranty click on the option "REGISTER MY TOOL"

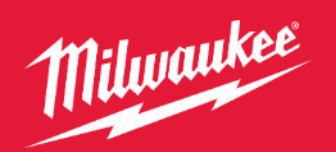

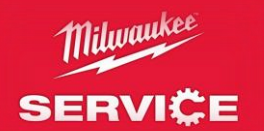

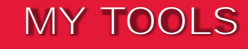

| Here, you can register your new Milwauk                 | re tool                                                 |            |
|---------------------------------------------------------|---------------------------------------------------------|------------|
| REDITER A NEW TOOL                                      |                                                         |            |
| Registered tools                                        |                                                         |            |
| Find a registered tool                                  | Dates experimentary of source pointerior only features. | SHOW ALL   |
| MINTE-EX<br>MINTE-EX                                    |                                                         | B2K/F      |
| addsulfaadd - C2010 - 123456<br>Racund mamber : #236555 |                                                         | <b>建</b> 線 |
| DC348.8                                                 |                                                         |            |
| MISTRICK                                                |                                                         | 8195.8     |
| 6005474468 - 02018 - 123456<br>Record member / 823656   |                                                         | 1993 B     |
| DEDUKS REPORT                                           |                                                         |            |
| KSHIS<br>KSHIS CHIPPING HAMMER GET                      |                                                         | 8.228      |
| adductures, Solden, whitehd                             |                                                         |            |

Click on the "REPAIR" tab of the tool that you wish to be repaired

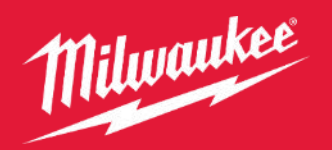

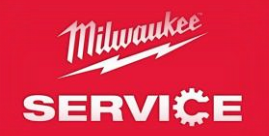

### WARRANTY TERMS & CONDITIONS

| <ul> <li>RECENTING WY HOLD, WY HOLD, WY HOLD, OUNDER HERE</li> <li>RECENTING WY HOLD, WY HOLD, WY HOLD, WY HOLD, OUNDER HERE</li> <li>Recent Here</li> <li>In definite to any statulary rights resulting from the purchase, this product is convert by a search y as stated balow.</li> <li>I. The veneraty people is 20 exective and commences on the data when the product exe purchase. This data has to be desconnented by at invoice as other grand of purchase.</li> <li>I. The veneraty people is 10.0 FULL_ To be true to an anatyme of 1 years that a maximum of 2 years (1/2) using the regulation on the veneration of data when the product exe purchase. This data has to be desconnented by at invoice as other grand of purchase.</li> <li>I. The veneraty people is 10.0 FULL_ To be true to an anatyme of 2 years (1/2), using the regulation on the veneration of a years to a maximum of 2 years (1/2). All AUXIMUED by the veneration of the veneration of the second data when the product are using and the second data when the product are using and the second data when the product are using at the true as possible in the second apply in the true years and purphysing to true to the second data when the product are using at the true as possible in the second data when the product are using at the true as a product the true product the true possible in the second data when the product are using at the product and comment, the second data when are the years at the true as possible in the second data when the product the true possible in the second data when the product has the second data when the product the true as possible the regulation the second data when are the years at the true as possible to regulation in the second data when the product has the intervent in product the true data adds are true possible. The second data when the product has the product has the intervent intervent the second data when the product has the intervent intervent data when an at adds the product has the intervent intervent the second data whene the product</li></ul>                                                                                                    |                                                                                                    | conscion request                                                                                                    |                                                                                                    |                                                                                                    |                                                                                                    |                                                                                                    |                                                                                                    |                                                                                                    |                                                                                                    |                                                                                                    |                                                                                                    |
|----------------------------------------------------------------------------------------------------|----------------------------------------------------------------------------------------------------|----------------------------------------------------------------------------------------------------|----------------------------------------------------------------------------------------------------|----------------------------------------------------------------------------------------------------|----------------------------------------------------------------------------------------------------|----------------------------------------------------------------------------------------------------|----------------------------------------------------------------------------------------------------|----------------------------------------------------------------------------------------------------|----------------------------------------------------------------------------------------------------|----------------------------------------------------------------------------------------------------|----------------------------------------------------------------------------------------------------|
| <ul> <li>a use term:</li> <li>In addition to any statutory rights resulting from the purchase, this product is converted by a search was statuted balow.</li> <li>1. The warranty partiel is 1/2 exercits and commences on the date when the product exe purchases. This date has to be descentrated by at invoice or after grade of the CUUC." You is be to regulate the term explored of the CUUC." You is the statuted prime is a maximum of 2 years. (1-1), at MULTURADED EXERCITENCE." The invoice statute converts can be addeed from 1 year to a maximum of 2 years. (1-1), at MULTURADED EXERCITENCE." Show have ready purchases date. The exercised years in the statute of the statute of the s</li></ul>                                                                                                    | REGISTER                                                                                                    | MY TOOLS MY PRO                                                                                                    | FILE CONTINCT                                                                                                    | OPEN REPARES                                                                                                    |                                                                                                    |                                                                                                    |                                                                                                    |                                                                                                    |                                                                                                    |                                                                                                    |                                                                                                    |
| In addition to any statisticy rights resulting from the purchase, this product is converted by a rearranty as stated below.  1. The warranty partial is 12 exectly and is 12 exectly and commencies on the data when the product was purchased. This data has to be descented by at invoices or ather prod of purchase.  2. MUNKINZEE tools warranty can be extended from 1 year to a maximum of 3 years (1-1) using the regarded on on the vive indivaded by attributed in watch be product was purchased. This data has to be descented by attributed in watch by the exception of MUNCIUS. <sup>110</sup> Tools for which warranty can be extended from 1 year to a maximum of 3 years (1-1) using the regarded on on the vive indivaded by an integrate the most indive tools on apply for him the two supports for may how the first for a state. The exception of data watch is been tools on a state of the state of a state of the vive indivaded by an integrate the most indive tools in parts in the vive indivaded by an integrate the most indivaded by the view indivaded by an integrate the most indivaded by the view indivaded by an integrate the most indivaded by the view indivaded by an integrate the most indivaded by the view indivaded by an integrate the most indivaded by an integrate the most indivaded by an integrate the most indivaded by an integrate the most indivaded by an integrate the most indivaded by an integrate the state of purchase and the view of the state of purchase and and the most indivaded by an integrate the most indivaded by an integrate the state of purchase and there are provided the most indivaded by an integrate the most indivaded by an integrate the state of purchase and first in state of the state of purchase and the state of purchase.  3. Any except portion of the integrate the most individed an integrate in most individed in most individed and the most individed in the state of purchase.  4. Any except portion that is integrate the individed in most individed an integrate in most individed in the state of purchase.  5. Any dever                                                                                                    | rs here                                                                                                    |                                                                                                    |                                                                                                    |                                                                                                    |                                                                                                    |                                                                                                    |                                                                                                    |                                                                                                    |                                                                                                    |                                                                                                    |                                                                                                    |
| <ol> <li>The varianty peold is 12 weeths and commercies on the data when the product even portunated. This data has to be documented by at invoice or attemption of particles.</li> <li>MUNEXPEED tasks searcety can be extended from 1 year to a maximum of 2 years (1+2) using the registration on the vove inhexidential or vestore. How the exception of MUNEXPECT from how the variation people of tasks. Attemption to 1 years to a maximum of 2 years (1+2) when the exception of the vove inhexidential or vestore. How the exception of MUNEXPECT from the variation people of tasks. Attemption to 1 years to a maximum of 2 years (1+2) when the exception of the vove inhexidential or vestore. How the exception of MUNEXPECT from the variation people of tasks. Attemption to 1 years the product from the variation of the variation of the var</li></ol>                                                                                                    | in addition to any                                                                                                    | my statutory rights resulting th                                                                                                    | on the purchase, this                                                                                                    | product is covered by a mana                                                                                                    | anty as stated before                                                                                                    |                                                                                                    |                                                                                                    |                                                                                                    |                                                                                                    |                                                                                                    |                                                                                                    |
| <ol> <li>SUCHARYZEE tasks searcety can be extended from 1 year to a maximum of 3 years (1+2) using the regulation on the veve inheadedeated ever whele 10th the veception of UVC<sup>10</sup>. You have tasks and the veception of UVC<sup>10</sup> the veception of UVC<sup>10</sup>. The base have and year to a maximum of 2 years (1+1) AN MULHARYZEE tasks search whele tasks and the veception of UVC<sup>10</sup>. The veception of UVC<sup>10</sup> the veception of UVC<sup>10</sup>. The veception of UVC<sup>10</sup>. The base have and year tasks an advanced T year a maximum of 2 years (1+1). AN MULHARYZEE tasks search week tasks and the veception of UVC<sup>10</sup>. The veception of UVC<sup>10</sup> the base have and years tasks and too differe. The regulation combined week tasks and tasks and the veception of UVC<sup>10</sup>. The veception of UVC<sup>10</sup> the tasks and the veception tasks and tasks and the veception of UVC<sup>10</sup>. The veception of UVC<sup>10</sup> the tasks and the veception tasks and tasks and the veception of UVC<sup>10</sup>. The veception of UVC<sup>10</sup> the veception of UVC<sup>10</sup> the veception of UVC<sup>10</sup>. The veception of UVC<sup>10</sup> the veception of UVC<sup>10</sup> t</li></ol> | 1. The samety                                                                                                    | y period is 12 menths and cor                                                                                                    | marces on the data                                                                                                    | when the product was purcha-                                                                                                    | med. This date has to be document                                                                                                    | ted by an involve so other pro                                                                                                    | roof of purchase.                                                                                                    |                                                                                                    |                                                                                                    |                                                                                                    |                                                                                                    |
| The variantly covers all defects of the product during the variantly partial due to default in variantly and all the purchase due.     The variantly covers all defects of the product takes to been minuted, used contexpt to the induction manual, and contexpt the induction manual, and contexpt the induction manual, and contexpt the induction manual, and contexpt the induction manual, and contexpt the induction manual, and contexpt the induction manual, and contexpt the induction manual, and contexpt takes and apply to     and operator been obtained to include any other obligations including but not limited to include any other obligations including but not limited to include any other obligations including but not limited to include any other obligations including but not limited to include any other obligations including but not limited to include any other obligations including but not limited to include any other obligations including but not limited to include any other obligations including but not limited to include any other obligations including but not limited to include any other obligations include any other obligations including but not limited to include any other obligations including but not limited to include any other obligations including but not limited to include any other obligations including but not limited to be regarded to respond to the include any other obligations including but not limited to be regarded to respond to the include any other obligations including but not limited by include any other obligations including but not limited to be regarded by an one-question of the include to the include any other obligations including and the include any other obligations including and the include any other obligations include to the include any other obligations include any other obligations include any other obligations include any other obligations include any other obligations include any other obligations include any other obligations include any other obligations include any other                                                                                                    | 2 MUNHURER<br>REQUITION/<br>subject to registe<br>enter unline and                                                                                                    | Ell trols warranty can be an<br>* bottories including MX FUE<br>starting online within 30 days o<br>nd they have to accept the tar                                                                                                    | landed from 1 year to<br>1, <sup>24</sup> Battaries come o<br>If the purchase date. To<br>no and conditions. Th                                                                                                    | is a maximum of 3 years (14)<br>offs a slandard 1 year waranty.<br>The and over may register for<br>a registration confirmation reg                                                                                                    | 2) using the registration on the we<br>which can be extended to a max<br>the extended warranty in his could<br>ough, which is sent out by e-mail, an       | we information of a website<br>simum of 2 years (1+1). The<br>thy of residence it lated on th<br>red the original invoice showing | As 10th the exception of 10<br>a axtension of warranty does<br>the online regretation form of<br>ing the date of purchase will i | FUEL <sup>700</sup> Tools for which w<br>not apply for hilling for which<br>ere this option is valid. Furt<br>erve as proof of the setands | manty can be extended to<br>the warranty applying for<br>ermore, and users must g<br>I warranty. Your statutory r | on 1 year to a maximum o<br>tools, batterles & charger is<br>ve their consent to the stora<br>girts remain unaffected. | of 2 years (1+1). All Millinkold<br>s 1 year: All overanty extensions<br>age of the data which are require |
|                                                                                                    | <ol> <li>The warranty -<br/>exercisity to not o<br/>any produ-<br/>any produ-<br/>any produ-<br/>any produ-<br/>any produ-<br/>any produ-<br/>any produ-<br/>any produ-<br/>any produ-<br/>any produ-<br/>any produ-<br/>any produ-<br/>any produ-</li> </ol> | y covers all defects of the pro-<br>institut the product heat hear<br>mage to be product that he<br>dust that has been altered or<br>adout where impaid blentiform<br>inspe caused by non-observed<br>out which has been attempts<br>dust connected to improve p<br>mage caused by interval the<br>sear and tear of spare parts<br>paids one, coverlanding of the<br>tim-opprised connections. | duct during the warna<br>misused, used centre<br>result of improper me<br>modified<br>in (thefe mark, serial<br>ice of the instruction<br>of to be repaired by an<br>oncer supply (amps, u<br>mices (water, chemica<br>tool,<br>parts | my posod due to debutte in ur<br>ry to the instruction namoul, or<br>instruction manifest laws been<br>namoul<br>in mon-qualified professional or<br>oblage begannicy:<br>a provinal, shockal or foreign<br>of organizely. Such exclusions | references of the port<br>of being incomedy connected. This<br>of defaced, allowed or removed<br>is without prior authoritation by Tech<br>is tabletamore. | chasa daha The waranty is i<br>waranty does not apply to<br>to onic industries<br>to onic industries                              | limited to requir and so replay                                                                                                  | enset and does not include                                                                                                    | any other obligations inclu                                                                                       | dng hat not limbed to incide                                                                                           | ntal or consequential damages                                                                              |

5 A repairing/accentent under this warranty is free of charge. It does not constitute an extension or a new start of the warranty period. Exchanged parts or tools become our property. In some countries delivery charges or protage will have to be paid by the sender.

8. This surranty is valid in the European Community, Switzerland, Isoland, Norvay, Lochtenstein, Turkey, United Kriggton and Russia. Oxiside these areas, places contect your authorized dealer is determine if another viewardly applies.

LINEAD AND UNDERSTOOD THE WARRANTY CONDITIONS

The warranty Terms & Conditions will need to be read and agreed to

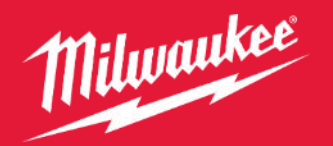

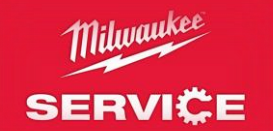

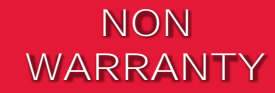

| Paperless tool collect                                    | Son request                                                                                                    |                                                                                                    |
|-----------------------------------------------------------|----------------------------------------------------------------------------------------------------|----------------------------------------------------------------------------------------------------|
| R PECASTER MY T                                           | IDOLS MY PROFILE CONTACT OPEN HEIMIRS                                                                                                    |                                                                                                    |
| fits and here 1. There is include                         | d salitarihat engane                                                                                                    |                                                                                                    |
| MISPINES<br>MISPINES AN FUEL THE<br>ADDECTABLE - D2018 17 | W ROUTER XXX<br>23496                                                                                                    |                                                                                                    |
|                                                           | IS YOUR TOOL WITHIN THE WARRAN                                                                                                    | TY PERIOD AND DOES IT CONFORM TO THE WARRANTY CONDITIONS?                                                                                                    |
| Yes #                                                     | Upon incertiff the service center will exhibite your tool against our existently conditions. The regain may<br>chargedule (see options below ). If your tail is not extended, center will provide a spectation for<br>action within your account. The service center will center you for parent further regarding. If you tail is not the tail spectation tails<br>action within your account. The service center will center you for parent further regarding.<br>If you tail is not tail within the sample center of the service center will be regarded on a<br>settle settle sett | Use declared partially on Model, "but of neareshy." If the tool is deserved to be partially on holds, "out of neareshy," the transportation to the service senser will be<br>the regain within 48 hours. The diagnosis and quotation are free of charge if you accept the regain. You will need to accept the quotation by E-read, be or<br>supple to disposis, delivery and inter- transportation.<br>- sprove center. Please ensure that you are asses of their safes conditions before extenting any transaction. Please go to snow optimizabilities us the more<br>- service center. Please ensure that you are asses of their safes conditions before extenting any transaction. |
| No 🔿                                                      | This sector is top for their white the survey particular to easi of sectory partitions,                                                                                                    | (                                                                                                    |

If the tool is not under or covered under the warranty a fixed fee of £15 will be charged to you by the service station

Click on the arrow to progress

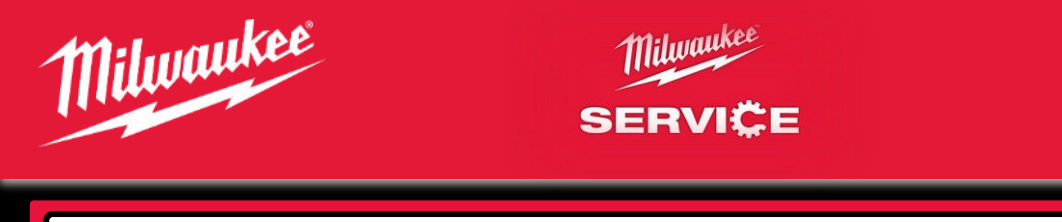

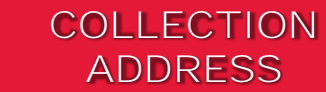

| #TR-LIX<br>#TR-LIX FUEL YEAR ROUTER KKK<br>INTERNE - CODES (CINER                                                                                                    |                           |          |       |                                |                            |     |
|----------------------------------------------------------------------------------------------------|---------------------------|----------|-------|--------------------------------|----------------------------|-----|
|                                                                                                    |                           |          | -     |                                |                            |     |
|                                                                                                    |                           |          |       |                                |                            |     |
| TO                                                                                                    | OL COLLECTION ADDRES      | 5        |       |                                |                            |     |
| tallooming Services Center (of inquer your tout" Christophil. 😒                                                                                                    |                           |          |       |                                |                            |     |
| house, solies! the partiel from the following address.                                                                                                    | That seems                |          |       | 1.427 7.644                    |                            |     |
|                                                                                                    | distance.                 |          |       | Annes                          |                            |     |
|                                                                                                    | Part room                 |          |       | Transfer .                     | Contractory of Contractory |     |
| the second second second second second second second second second second second second second second second se                                                                                                    |                           |          |       |                                |                            |     |
| ne, only if southed before inside; carrier of solid carrier phonone, otherwise and day is the afferman. A period of to<br>its should be required for the collection.                                                                                                    | <ul> <li>ter</li> </ul>   | 24912821 | (iii) |                                |                            |     |
| Nexue, collect the partial three an electronice address:                                                                                                    | Tates                     |          |       |                                |                            | ¥   |
| The Value of the Value of the V | Contrast (Contrast press) |          | 14    | Card Summer ( Distant) reading |                            |     |
|                                                                                                    | 0.00 mm                   |          |       | manual lines                   |                            |     |
|                                                                                                    | Pre-1                     |          |       | (                              | Underl Kingsten            | • · |
|                                                                                                    |                           |          |       |                                |                            |     |
|                                                                                                    |                           |          |       |                                |                            |     |

You will be able to choose to have the tool collected from the registered address on your account, from an alternative address, or you can drop it off at a UPS collection point

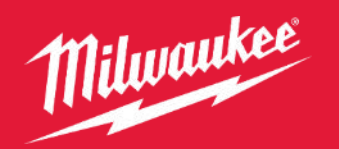

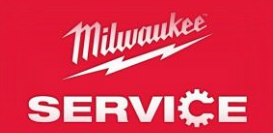

### RETURN ADDRESS

| Net the - had address manuf                                                                                     |   |                              |             |     |                                                                                                    |               |   |          |
|----------------------------------------------------------------------------------------------------|---|------------------------------|-------------|-----|----------------------------------------------------------------------------------------------------|---------------|---|----------|
| HENEYIN ASI<br>Anayi'na asi fuuta tinan acauta a kan<br>Adami'nana - 2014 (2200)                                |   |                              | <b>1</b> 22 |     |                                                                                                    |               |   |          |
|                                                                                                    |   | <b></b>                      |             | ).  |                                                                                                    |               |   |          |
| The second second second second second second second second second second second second second second second se |   | TOOL RETUR                   | RN ADDRESS  |     |                                                                                                    |               |   |          |
| Trans and the party of the second party of the                                                                  | - | Field comp                   |             | 1.1 | Last second                                                                                                    |               |   |          |
| Augusta                                                                                                    |   | Automatica .                 |             |     |                                                                                                    |               |   |          |
| 140                                                                                                    | 1 | Participa.                   |             | 1.1 | (committy)                                                                                                    | Information.  | _ | <b>1</b> |
| frank internet                                                                                                  |   |                              |             |     |                                                                                                    |               |   |          |
| Person, seture the particle is all alternative addresses                                                        |   | fac                          |             |     |                                                                                                    |               | * |          |
| The Chief                                                                                                    | * | Rital states (Company Anton) |             | 1.1 | A per same l'économie same                                                                                                    |               |   |          |
| Automa California                                                                                               |   | Assess                       |             |     | Substant.                                                                                                    |               |   |          |
| 14                                                                                                    |   | Pastine                      |             |     | dimension in the second second s | Under Krigton |   | ¥ .      |
| There is a                                                                                                    |   |                              |             |     |                                                                                                    |               |   |          |

You will be able to choose to have the tool returned to the registered address on your account, to an alternative address, or to a choice of collection points in your area

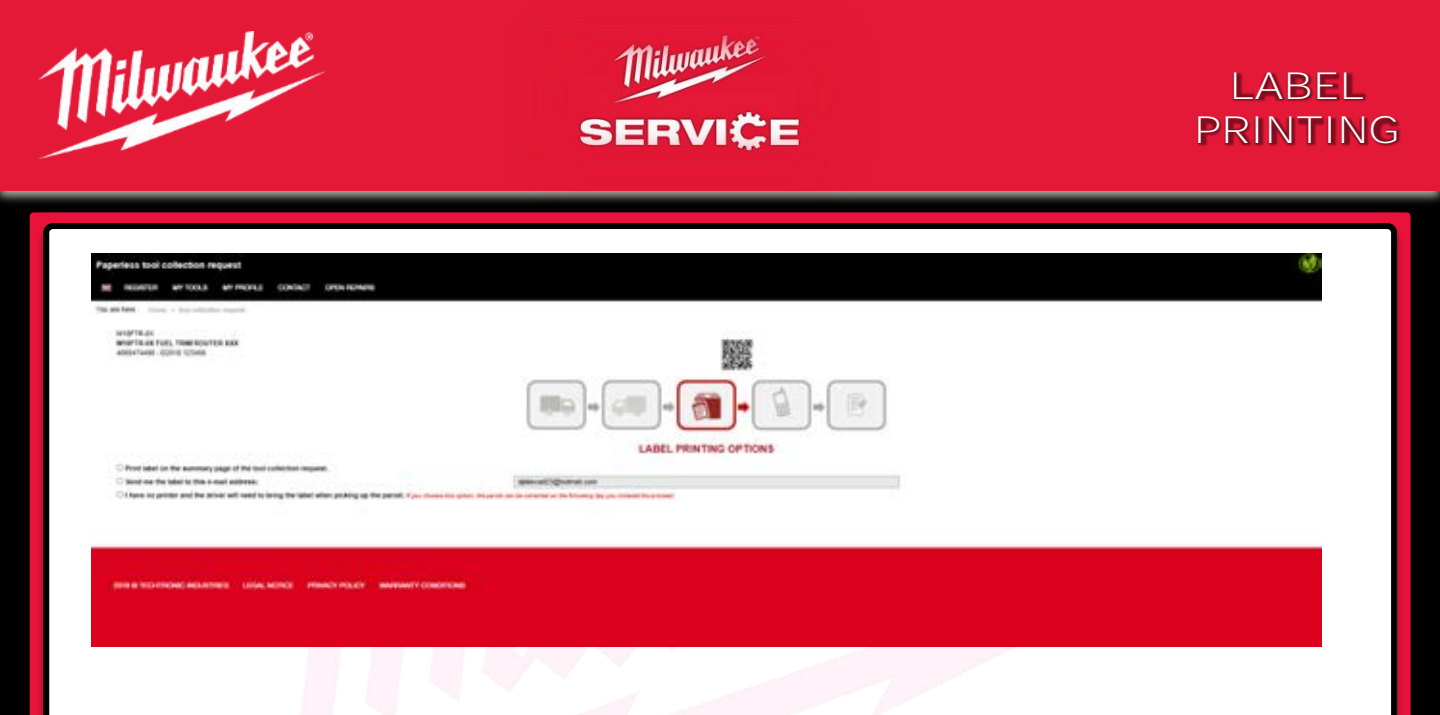

You are given 3 options with regards to the printing of the despatch labels

- 1: Print the label out on the summary page while arranging the collection
- 2: Have the label emailed to an email address of your choice to print of later
- 3: You have no printer and require the UPS driver to bring a copy of the label with them when they collect

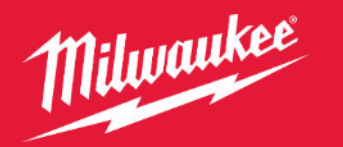

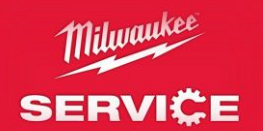

#### REQUIRED INFORMATION

| ntess tool collection request<br>nouellas an 100.8 an PROFEE CONTRCT ONIX NEMME                                                                                                    |                                                                                                    |  |
|----------------------------------------------------------------------------------------------------|----------------------------------------------------------------------------------------------------|--|
| A MAY - Hanne - And Samaline Hannes<br>MATHERINE - Hannes - Hannes - Hannes - Hannes<br>MATHERINE - HANNES - HANNES - | 8207                                                                                                    |  |
| Manada Inana 1995an Adamater 1990                                                                                                    |                                                                                                    |  |
|                                                                                                    | 📖 - (au - (au - ( |  |
|                                                                                                    |                                                                                                    |  |
| Please to be being as clear as powellin the apriptions poor tool is subbiling.                                                                                                    | ME3SAGE                                                                                                    |  |
| The most accurate the symptome are detectived the pointer on may report if<br>If means wheth an tap a read whet the pointer's will be determined to the instrument administra                                                                                                    |                                                                                                    |  |
| Fyrm require an SMS as well as the E-mail,                                                                                                    |                                                                                                    |  |

You will be required to describe the issues you are having with the tool

You will also be able to choose whether you wish to receive a SMS message in addition to an email to advise you on the return status of the tool, once it has been repaired

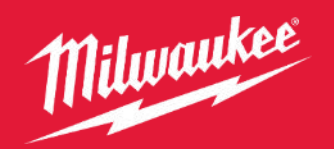

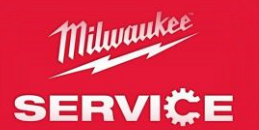

### CONFIRMATIONS

| Paperless tool collection request                                                                                                    |                                                                       |  |
|----------------------------------------------------------------------------------------------------|-----------------------------------------------------------------------|--|
| HEALTIN MITTOLA MITHORE CONSIL! OPININGHING                                                                                                    |                                                                       |  |
| Variation and the state of the second second                                                                                                    |                                                                       |  |
| Anterna uz Purt, main Rounda XXX<br>Materna uz Purt, main Rounda XXX<br>Materna - Econo 1540                                                                                                    |                                                                       |  |
|                                                                                                    | · · · · · · · · · · · · · · · · · · ·                                 |  |
|                                                                                                    | CONFIRMATIONS                                                         |  |
| I family control that for plaquerial familiating result the bank data task contain any p                                                                                                    | nd, densi, si di Informatiki makratiki                                |  |
| The departy space is present if period at the second state of the second state of the |                                                                       |  |
| These rest for second possibles with help accept their, if my test is relianced.<br>Designed package names, plane patkey?                                                                                                    | ip the assessed plantitions is a capit the and of warrands processes. |  |
| ND 955                                                                                                    |                                                                       |  |
|                                                                                                    |                                                                       |  |
|                                                                                                    |                                                                       |  |
|                                                                                                    |                                                                       |  |

You will be required to click on the boxes to confirm that the packaging of the tool meets all of the requirements

You will also need to click on YES or NO to confirm if you are sending back any Li-lon batteries with the tool

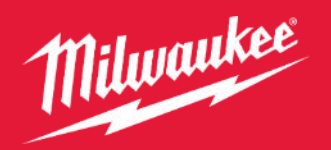

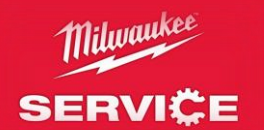

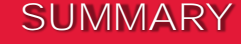

#### Paperless tool collection request REGISTER MY TOOLS MY PROFILE CONTACT OPEN PEPAPIS You are here : Human - had sufficiency required MINETRACK MUSETINAX FUEL TRIM ROUTER XXX 4000474460 - 02018 123458 R 105 mb. 80 mb. SUMMARY Total collection address: 19 MAR ACRES 19,1 572 RUDUCH Tool return address 19 NINE ACRES . SL1 512 SLOUGH EDT Label printing options Print after contemption 103 Message Send to delevar03@hotmail.com EDIT I confirm the package does not contain any fuel and securely packaged Approximate weight of the package 8 180 KG Customer code for your own reference:pnax 20 charactersp: Please prepare your package for collection and do not forget to print and whick the shipping label on the package in a position that is server and clearly visible. If you choose the option for the driver to tring the label, you still need to ship the label on the box? Please, do not forget to include your proof of purchase unless it is already attached to your product registration electronically. If your package contains a Li-ion battery, greate do not forget to point the warning label and stick it on your package in a position that is secure and clearly visible. The item must be securely gackaged for collection. If not the camer can refuse to collect it. If you would like to see the status of your repair, please click on the x repair status x button in the OPEN REPAIRS tab in your account. print labert

You will be able to change any details for the collection on this page if you wish to do so

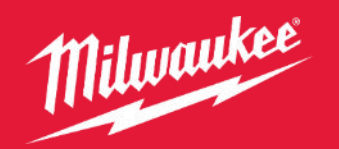

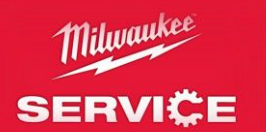

### COMPLETED

| You are here : . Hume, + loss other compared                                                                         |                                                                  |  |
|----------------------------------------------------------------------------------------------------|------------------------------------------------------------------|--|
| SUMMARY                                                                                                    |                                                                  |  |
| Claim No according to account.                                                                                       | V58943                                                           |  |
| Tool collection address                                                                                              | 19 NINE ACRES , SLI STZ SLOUGH                                   |  |
| Tool return address                                                                                                  | 19 NINE ACRES . SLI STZ SLOUGH                                   |  |
| Label printing options:                                                                                              | Print after confirmation                                         |  |
| Message                                                                                                    | Send to distewart25@hotmail.com                                  |  |
| I confirm the package does not contain any fuel                                                                      | and securely packaged                                            |  |
| Approximate weight of the package                                                                                    | 4 180 K/G                                                        |  |
| Customer code for your own reference (max 20                                                                         | characters);                                                     |  |
| Date and time of collect                                                                                             | 25/01/2021 12:00                                                 |  |
| Vour tool collection has been successfully                                                                           | registed.                                                        |  |
| Your web browser might be preventing the<br>appear in a new window, please click here<br>ACCESS TO YOUR OPEN REPARES | label printing pop up window from opening. If the label does not |  |

When completed you will be issued with the Claim No. and confirmation of the collection date

PLEASE KEEP THIS INFORMATION IN YOUR RECORDS

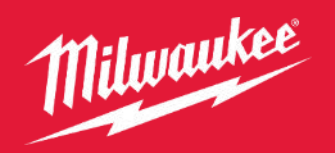

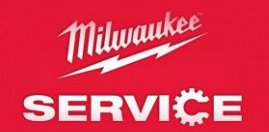

### LI-LON BATTERIES

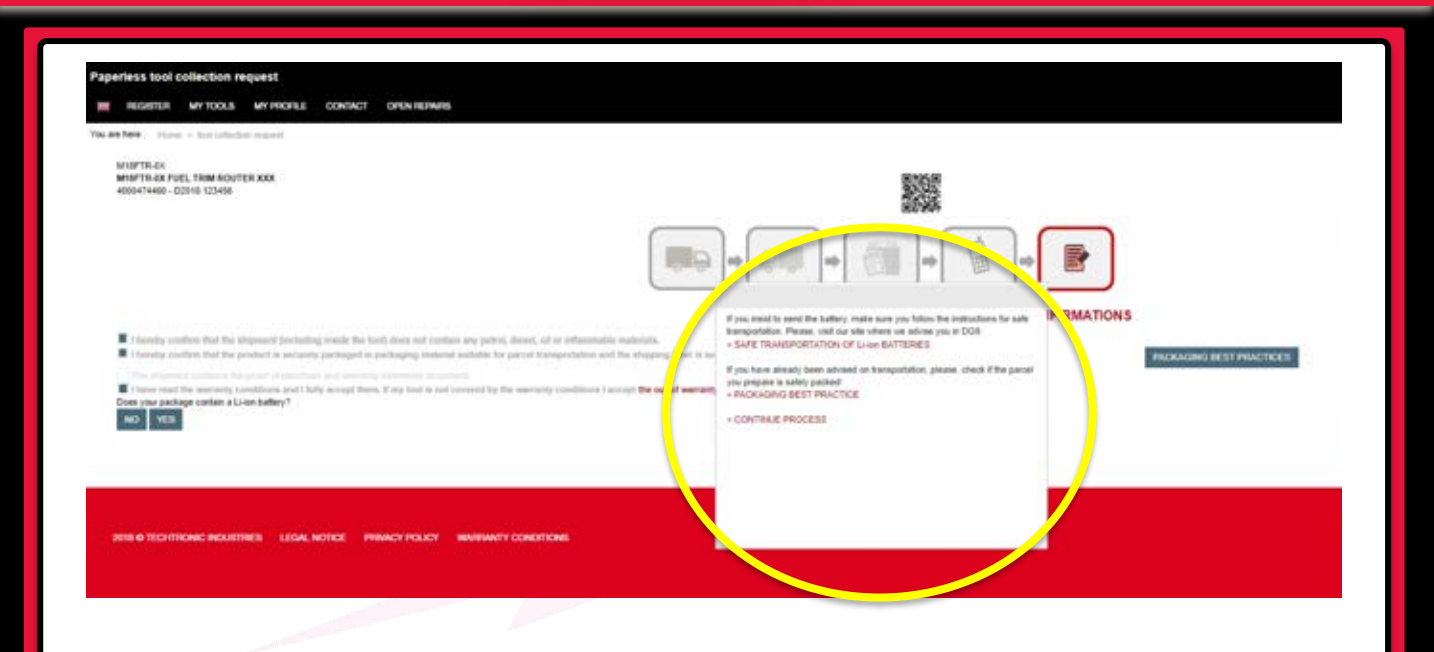

If you clicked on YES and are sending back Li-lon batteries, a pop up message will appear

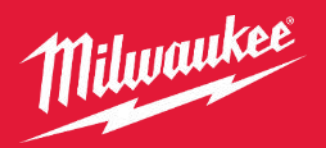

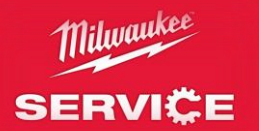

### LI-LON BATTERY INFO

#### Same In stary our

#### MILWAUKEE @ YOUR SERVICE SAFE TRANSPORTATION OF LI-ION BATTERIES

ts your warranty request regarding a Li-kin battery or will your product contain a Li-kin battery?

If Yes, please note the following shipping instructions for Li-ion batteries.

#### Is your battery above or below 100 Wh?

You will find this information on the rating plate located on the bottom of your battery.

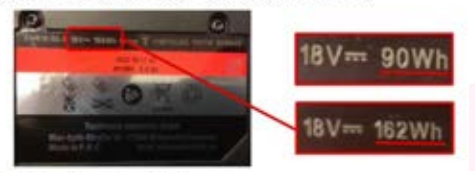

#### Equal to or less than 100 Wh

 Examine the battery for any visible damage. For example – Heavity deformed, metted or oracked housing. Leaking huid. Smell of gas

If the battery is not allowed to be transported. Please call Milwaukee service on 01628 894400

If T cover the battery terminals and place in a plastic bag to ensure the contacts cannot touch any other form of metal. (Otherwise a short circuit could occur and cause a thermal incident).

If only a battery, ensure that it is packaged in a strong box

- 2. If with another product place the product and battery separately in the packaging.
- 3. Securely seal the packaging.
- Print the label on page 2. Cut it out and tape it to the front of the package. Do not stick over comera, side or back as it must be clearly visible to the carrier.

#### Over 100 Wh

These batteries are classed as DG9. Stricter shipping conditions must be observed for dangerous goods. Please call Milwaukee service on 01628 894400 Notice Lat HEAVY DUTY

#### MILWAUKEE @ YOUR SERVICE SAFE TRANSPORTATION OF LI-ION BATTERIES

How to pack only the battery without original packaging?

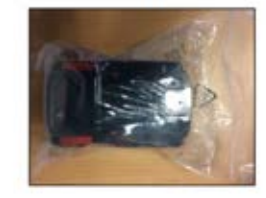

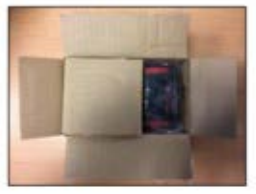

# The link to Safe transportation of batteries link will bring up these pages

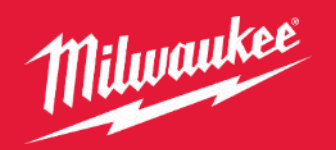

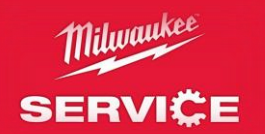

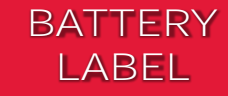

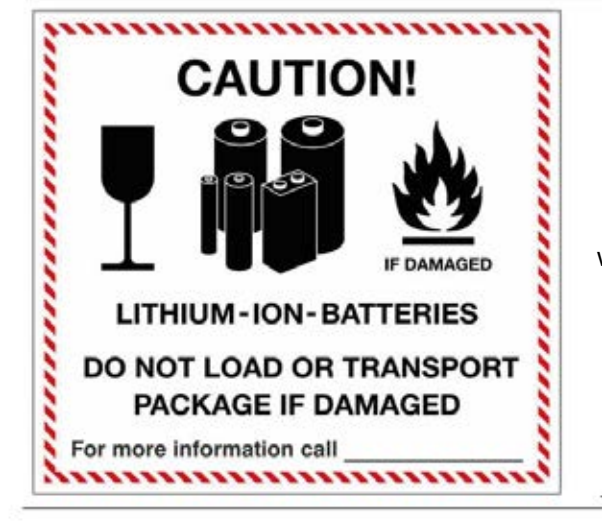

The link to Safe transportation of batteries link will bring up this label which will be required to be printed out and stuck onto the outside of the packaging

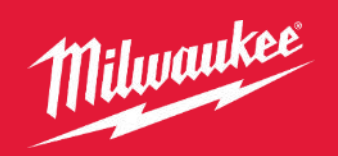

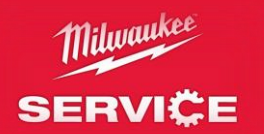

## PACKAGING ADVICE

| PACKAGING<br>Suitable sample packaging that meets the | BEST PRACTICES<br>te necessary requirements can be seen below. |  |
|-------------------------------------------------------|----------------------------------------------------------------|--|
| Original packaging                                    | Tool without original packaging                                |  |
|                                                       |                                                                |  |
| Delivery note                                         | Delivery note                                                  |  |